# Cadastrar e apurar Campanha - 325

### Benefícios:

Criar campanha com Produtos de forma que sua apuração será através de pontuação, definindo no cadastro da campanha qual será a pontuação de acordo com o produto 'especificadamente', deixando assim sua campanha mais atrativa e com maior objetividade. O interessante dessa rotina de campanha é que poderá ser focada em produtos de alto giro ou inverso, produtos de baixo giro.

- Elevar as vendas
- Aumentar o giro do(s) produto(s)
- Estimular a equipe de Vendas

#### Objetivo

Este programa tem por objetivo incluir campanhas de venda com pontuações. A apuração dos resultados obtidos pelas campanhas por Supervisor e RCA, ou por Cliente pode ser obtido nos relatórios disponíveis neste programa.

Obs.Importante: Para exibir a pasta "Cadastro de Campanhas" é necessário que o controle de acesso "Permite Cadastrar Campanhas" esteja cadastrado igual S-Sim na rotina 530.

1º - Inserir na 'Grid', o Código da Campanha, Descrição, Data Inicio, Data Fim.

2º - Clicar no botão "Incluir Produtos"

3º - Incluir os Produtos da Forma de desejada selecionando os Filtros e clicar em Gerar Itens.

4° - Inserir na 'Grid' o "QT. Pontos/Unid." e "Qt. Pontos/Valor(\$)" e clicar em Concluir. Incluir produtos quer participarão da 325 - Cadastrar e Apurar Campanha campanha. WinThor - PC Sistemas PCINF325 10.00 Cadastro de Campanhas Mult. Pontos Meta Qt. Pontos/Cl 木 Incluir Produtos Cod.Promoção Descrição Dt.Início Dt.Fim • 1 NATAL FELIZ 01/01/2004 31/12/2006 N Excluir Campanha 2 ISABEL CRISTINA 01/04/2006 20/04/2006 5 Emitir 3 TESTE 01/01/2005 31/12/2006 5 4 HEBERT 01/05/2006 31/05/2006 Pesquisar 5 TESTE 2 01/01/2007 12/11/2007 N Ouantidade de Eeq pontos que o RCA Mostrar Campanh Quantidade de Ouantidade de irá ganhar quando Ouantidade de pontos pontos que o RCA Todas pontos ganhos por cada R\$ 1,00 atingir a meta, meta da rotina 376 ganhos por cada Ativas irá ganhar por cliente positivado no unidade vendida vendido Apena período Orde bor : < .... > Código 🔘 Descrição Cód. Descrição Embalagem Un Qt. Pontos/Unid. Qt. Pontos/Valor(\$) Qt. Pontos/Cli. Pos. Qt. Pontos/Meta 51 BC ALGAS MARINHAS 250 UN UN. 0,00 5,00 3,00 61 BC HENNA 1 KG UN UN. 0,00 5,00 3,00 62 BC JABORANDI 1 KG UN UN. 0,00 5,00 3,00 470 ALEXANDRE ARAUJO 470 1X8 UNID UN. 1,00 1,00 2,00 5,00 1000 TESTE CHRISTIANO UN KG 0,00 5,00 3,00 1009 CAP GALV. G 1.1/2 1/1/100 PC 15,00 15,00 15,00 10,00 1016 DESINFETANTE MICO PIN MICO CX 15,00 10,00 15,00 10,00 1020 COTOVELO GALV.45 I 2.1 1/1/18 PC 15,00 10,00 15,00 10,00 1086 WAFER MORANGO 30X161 UN. 0,00 5,00 3,00 1087 WAFER DOCE DE LEITE 3 1 UN 0,00 5,00 3,00 1089 WAFER CHOCOLATE 30X 1 UN 0,00 5,00 3,00 1245 BISCOITO RECHEADO BV 1 UN 0,00 5,00 3,00 1246 BISCOITO RECHEADO BV 1 UN. 0,00 5,00 3,00

# Cadastrar Meta de produto por RCA. - 376

- 1° Selecionar a META / Campanha, Supervisor e clique no botão Pesquisar.
- 2º Selecione na 'Grid' o RCA desejado, logo em seguida clique em Incluir Produtos.
- 3° Selecione os Produtos de acordo com os Filtros necessários.
- 4º Selecione os produtos para serem incluídos no RCA, clique em Inclui Produtos Selecionados.
- 5° Insira na 'Grid' a "Meta Unid" ou Meta VL Venda

### OBS.

A mesma rotina dá opção de Relatório para apuração, por RCA.

As informações cadastradas nesta rotina podem ser visualizadas na rotina 325-Cadastrar e Apurar Campanhas - Pasta Apuração de Campanhas - duplo clique sobre a grid do Rca, assim serão visualizados os produtos vendidos do Rca e suas respectivas metas lançadas na rotina 376-Cadastrar Metas Por Rca/Produto.